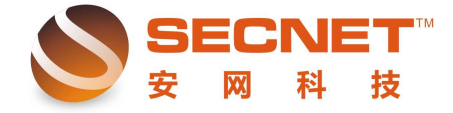

## 如何实现"电信流量走电信、网通流量走网通"

"电信流量走电信、网通流量走网通"主要应用在多线接入,且网络提供商不同的情况下,该类设置在网吧中的应用较为广泛。下面简要介绍下如何进行设置。

## 1、电信流量走电信

步骤:

- 1) 登陆路由器
- 2) 点开高级管理
- 3) 再点策略规则
- 4) 再点 IP 地址库(选择电信,并勾选启用)

| IP地址库 规则编辑                                      |              |   |  |
|-------------------------------------------------|--------------|---|--|
| <b>电信</b> ■ ■ ■ ■ ■ ■ ■ ■ ■ ■ ■ ■ ■ ■ ■ ■ ■ ■ ■ |              |   |  |
| 启用 ☑ 下载电信地址范围                                   | 使用默认"电信地址范围" | - |  |

5) 再点规则编辑

| IP地址库                 | 規則编辑                                                                                                    |                     |
|-----------------------|----------------------------------------------------------------------------------------------------|---------------------|
| 状态:<br>描述:<br>广域网的选择: | <ul> <li>☑ 激活</li> <li>□ 日志</li> <li>电信流量走电信</li> <li>☑ 广域网1</li> <li>□ 广域网2</li> <li>□ 广域网3</li> <li>□ VPN1</li> </ul> |                     |
| 执行顺序:                 | 1 (1-65535)值越小越先被执行。                                                                                                    |                     |
| 主机IP地址范围:             |                                                                                                    | (为空:表示对该规定所有内部IP有效) |
| 远端地址范围选择:             | 自定义                                                                                                    |                     |
| 远端地址范围(基于IP)          | : 自定义                                                                                                    | (可以为空)              |
| 远端地址范围 (基于域。          | 名):                                                                                                    | (可以为空)              |
| 协议:                   |                                                                                                    | (为空:表示对该规定所有协议和端口)  |
| 基于时间控制:               | □启用                                                                                                    |                     |
| 添加                    | 修改 <b>取消</b>                                                                                                    |                     |

6) 勾选【激活】>>>添加描述>>勾选【广域网 1】(我这里以广域网 1 为电信出口) >> 选择远端地址范围为【电信】 温馨提示:如果点下拉按钮看不到电信,则先保存设置,再 点一下系统信息,再点回来就可以看到了。

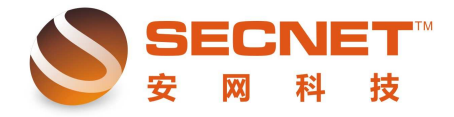

| 7) 最后点【                                                                                                    | 添加】                                                                                                    |                                                                                                    |                                                                                                    |                                                                                                    |                                                                                                    |                                                                                                    |
|----------------------------------------------------------------------------------------------------|----------------------------------------------------------------------------------------------------|----------------------------------------------------------------------------------------------------|----------------------------------------------------------------------------------------------------|----------------------------------------------------------------------------------------------------|----------------------------------------------------------------------------------------------------|----------------------------------------------------------------------------------------------------|
| <b>IP地址库</b>                                                                                                    | 📃 規則编辑                                                                                                    |                                                                                                    |                                                                                                    |                                                                                                    |                                                                                                    |                                                                                                    |
| 状态:                                                                                                    | ☑ 激活                                                                                                    | □日志                                                                                                    |                                                                                                    |                                                                                                    |                                                                                                    |                                                                                                    |
| 捆处:<br>产地可处准据                                                                                                    |                                                                                                    |                                                                                                    | _                                                                                                    |                                                                                                    |                                                                                                    |                                                                                                    |
| ) 飒网的选择:                                                                                                    | ☑广域网1 □广:                                                                                                    | 域网2 □广域网3                                                                                                    | VPN1                                                                                                    |                                                                                                    |                                                                                                    |                                                                                                    |
| 执行顺序:                                                                                                    | 1 (1-65535)                                                                                                    | )值越小越先被执行                                                                                                    | °                                                                                                    |                                                                                                    |                                                                                                    |                                                                                                    |
| 主机IP地址范围:                                                                                                    |                                                                                                    |                                                                                                    | (为                                                                                                    | 空:表示对该                                                                                                    | §规定所有内部IP有                                                                                                    | í效)                                                                                                    |
| 远端地址范围选择:                                                                                                    | 电信 👤                                                                                                    |                                                                                                    |                                                                                                    |                                                                                                    |                                                                                                    |                                                                                                    |
| 协议:                                                                                                    |                                                                                                    |                                                                                                    | (为                                                                                                    | 空:表示对该                                                                                                    | 该规定所有协议和端                                                                                                    | ¦□)                                                                                                    |
| 基于时间控制:                                                                                                    | □启用                                                                                                    |                                                                                                    |                                                                                                    |                                                                                                    |                                                                                                    |                                                                                                    |
| And the second                                                                                                    | 10 JL                                                                                                    | H- CHA                                                                                                    |                                                                                                    |                                                                                                    |                                                                                                    |                                                                                                    |
| 660,00                                                                                                    | 150                                                                                                    | 收泊                                                                                                    |                                                                                                    |                                                                                                    |                                                                                                    |                                                                                                    |
| 状态   描)                                                                                                    | 述信息                                                                                                    | 顺序 广域网                                                                                                    | 内部                                                                                                    | 主机范围                                                                                                    | 远端IP范围                                                                                                    | 协                                                                                                    |
|                                                                                                    | 冠童走电信                                                                                                    | 1 广域网1,                                                                                                    |                                                                                                    |                                                                                                    | 电信                                                                                                    |                                                                                                    |
|                                                                                                    |                                                                                                    |                                                                                                    |                                                                                                    |                                                                                                    |                                                                                                    |                                                                                                    |
| 基于时间控制: □ 启用<br>添加 <b>修改</b>                                                                                                    | 取消                                                                                                    |                                                                                                    |                                                                                                    |                                                                                                    |                                                                                                    |                                                                                                    |
| 状态         描述信息                                                                                                    | 顺序         广域网           1         广域网1                                                                                                    | 内部主机范围                                                                                                    | 远端IP范围<br>电信                                                                                                    | 协议 基于                                                                                                    | 时间控制 日志<br>OFF 合 [                                                                                                    | 操作                                                                                                    |
| 状态<br>温用<br>电信流量走电信<br>SECN<br>安岡科                                                                                                    | 顺序     广域网       1     「坂冈1                                                                                                    | 内部主机范围<br>IP地址库 <b>股</b><br>反 激活                                                                                                    |                                                                                                    | <ul><li>协议 基于</li><li>日志</li></ul>                                                                                                    | 时间控制 日志<br>OFF 合 [                                                                                                    | 操作<br>2 3                                                                                                    |
| 状态<br>屆用<br>电信流童走电信<br>SECN<br>安 网 科                                                                                                    | 順序     厂域网       1     厂域网1       1     工域の1       上     上       大     上       技     出                                                                                                    | 内部主机范围<br>IP地址库 <b>急 规</b><br>反 激活<br>电信流道                                                                                                    |                                                                                                    | 协议         基于           日志                                                                                                    | 时间控制 日志<br>OFF 合 〔                                                                                                    | 操作<br>2 3 1 1 1 1 1 1 1 1 1 1 1 1 1 1 1 1 1 1                                                                                        |
| 状态     描述信息       屆用     电信流量走电信       SECN     安岡 和       安网欢迎悠     安网欢迎悠                                                                                                    | 順序     广域网       1     「域冈1                                                                                                    | 内部主机范围<br>IP地址库 <b>夏</b> 提<br>反 激活<br>电信流量<br>列的选择: 反 广域                                                                                                    | 远端P花围<br>电信<br><b>则编辑</b><br>置走电信<br>网1 □广域网2                                                                                                    | <ul> <li>协议 基于</li> <li>日志</li> <li>□</li> <li>□</li></ul> | 时间控制 日志<br>OFF 合 [                                                                                                    | 操作<br><u>♪ ●</u>                                                                                                    |
| 状态     描述信息                                                                                                    | 順序     厂域网       1     厂域网       1     厂域网       大力     工       大力     工       大力     工                                                                                                    | 内部主机范围<br>IP地址库 <b>漫 规</b><br>IP地址库 IP地址库<br>IP地址库<br>ID地址库<br>ID地址库<br>I<br>I<br>I<br>I<br>I<br>I<br>I<br>I<br>I<br>I<br>I<br>I<br>I                                                                                                    | 远端IP范围<br>电信                                                                                                    | 协议 基于<br>日志<br>□□□□□□□□□□□□□□□□□□□□□□□□□□□□□□□□□□□                                                                                                    | 时间控制 日志<br>OFF 合 [                                                                                                    | 操作                                                                                                    |
| 状态     描述信息       屆用     电信流量走电信       SECN     安 网 和       安网欢迎悠        ② 系统信息        ③ 基本设置        ④ 知能态控                                                                                                    | 順序         厂城网           1         厂域网1           上         工           技         大           技         大           技         大           大         大           大         大           大         大           大         大           大         大           大         大           大         大           大         大           大         大           大         大           大         大                                                                                                    | 内部主机范围<br><b>IP地址库</b> ■ 規<br>「 激活<br>电信流量<br>列的选择: 反 广域<br>页序: 1<br>P地址范围:                                                                                                    | 远端P范围<br>电信 电信 ●编辑 ■ ■ ■ ■ ■ ■ ■ (1-65535) 值越。                                                                                                    | 协议 基于<br>日志<br>□□□□□□□□□□□□□□□□□□□□□□□□□□□□□□□□□□□                                                                                                    | 时间控制 日志<br>OFF 合 [<br>www.left]<br>WPN1<br>(为空:表示x                                                                                                    | 操作<br><b>2 ℃</b><br>、 · · · · · · · · · · · · · · · · · · ·                                                                          |
| 状态     描述信息         电信流量走电信 <tr< td=""><td>順序         厂域网1           1         厂域网1           支         工           大         工           大         工           大         工           大         工           大         工           大         工           大         工           大         工           工         工           工</td><td>内部主机范围<br/>IP地址库 ● 激活<br/>电信流道<br/>列的选择: 「「广城<br/>预序: 1<br/>P地址范围:<br/>也址范围选择: 包信</td><td>远端P花围<br/>电信<br/>創编辑<br/>重走电信<br/>(1-65535) 值越.</td><td>协议 基于<br/>日志<br/>□广域网3 □<br/>小越先被执行。</td><td>时间控制 日志<br/>OFF 合 [<br/>VPN1<br/>(为空:表示对</td><td>操作<br/><b>2 ℃</b><br/>1 该规定所</td></tr<> | 順序         厂域网1           1         厂域网1           支         工           大         工           大         工           大         工           大         工           大         工           大         工           大         工           大         工           工         工           工 | 内部主机范围<br>IP地址库 ● 激活<br>电信流道<br>列的选择: 「「广城<br>预序: 1<br>P地址范围:<br>也址范围选择: 包信                                                                                                    | 远端P花围<br>电信<br>創编辑<br>重走电信<br>(1-65535) 值越.                                                                                                    | 协议 基于<br>日志<br>□广域网3 □<br>小越先被执行。                                                                                                    | 时间控制 日志<br>OFF 合 [<br>VPN1<br>(为空:表示对                                                                                                    | 操作<br><b>2 ℃</b><br>1 该规定所                                                                                                    |
| 状态     描述信息       屆用     电信流量走电信       SECN       安网欢迎悠       ② 系统信息       ③ 星本设置       ③ 行为管理       ③ 高级管理                                                                                                    | 順序     厂城网       1     厂城网1       上     上       大     上       大     上       大     上       大     上       大     上       大     上       上     上       上     上                                                                                                    | 内部主机范围<br><b>IP地址库</b> ■ 規<br>「 激活<br>电信流量<br>列的选择: ▽ 广域<br>页序: 1<br>P地址范围: □<br>±地范围选择: 电信                                                                                                    | 远端P花围<br>电信<br>■编辑<br>■建走电信<br>网1 □广域网2<br>](1-65535)值越.                                                                                                    | 协议 基于<br>日志<br>□□□□□□□□□□□□□□□□□□□□□□□□□□□□□□□□□□□                                                                                                    | 时间控制 日志<br>OFF 百 [<br>www.international<br>www.international<br>www.international<br>www.international<br>www.international<br>www.international<br>(为空:表示对 | 操作<br><b>2 ℃</b>                                                                                                    |
| 状态     描述信息        电信流量走电信                                                                                                    | 順序     厂域网       1     厂域网       1     厂域网       米芯:        大力        状芯:        山口        大力        北芯:        小切        上        上        上        上        上        上        上        上        上        上        上        上        上        上        上        上        上        上        上        上        上        上        上        上        上        上        」        」        」        」        」        」        」        」        」        」 <td>内部主机范围<br/>IP地址库</td> <td>远端IP范围<br/>电信<br/>喇编辑<br/>置走电信<br/>网1 □ 广域网2<br/>](1-65535) 值越</td> <td>けっぱい 小道先被执行。</td> <td>时间控制 日志<br/>OFF 合 [<br/>マFN1<br/>(为空:表示ス<br/>(为空:表示ス</td> <td>操作<br/>2 ℃<br/>1 该规定所<br/>1 该规定所</td>                                                                                                    | 内部主机范围<br>IP地址库                                                                                                    | 远端IP范围<br>电信<br>喇编辑<br>置走电信<br>网1 □ 广域网2<br>](1-65535) 值越                                                                                                    | けっぱい 小道先被执行。                                                                                                    | 时间控制 日志<br>OFF 合 [<br>マFN1<br>(为空:表示ス<br>(为空:表示ス                                                                                                    | 操作<br>2 ℃<br>1 该规定所<br>1 该规定所                                                                                                    |
| 状态     描述信息       尼用     电信流堂走电信       SECN       安 网 和       安 网 欢迎悠       ② 系统信息       ③ 基本设置       ③ 智能流控       ③ 行为管理       ③ 高级管理       均衡模式       策略规则                                                                                                    | 順序     厂域网1       1     厂域网1       上     工       大     工       大     工       大     工       大     工       大     工       大     工       大     工       大     工       大     工       大     工       大     工       大     工       大     工       大     工       大     工       大     工       大     工       大     工       大     工       工     工       工     工                                                                                                    | 内部主机范围<br>IP地址库 夏 规<br>「 激活<br>电信流道<br>项序: 1<br>P地址范围: 1<br>P地址范围: 1<br>b址范围选择: 电信<br>1<br>加<br>位<br>加<br>位<br>微<br>石<br>一<br>一<br>一<br>一<br>一<br>一<br>一<br>一<br>一<br>一<br>一<br>一<br>一                                                                                                    | 远端P范围<br>电信 电信 1 □ 广域网2 (1-65535) 值越. 3                                                                                                    | <ul> <li>协议 基于</li> <li>日志</li> <li>□ 广域网3 □</li> <li>小越先被执行。</li> <li>消</li> </ul>                                                                                                    | 时间控制 日志<br>OFF 合 [<br>マPPN1<br>(为空:表示ス<br>(为空:表示ス                                                                                                    | 操作<br><b>2 ℃</b><br>· · · · · · · · · · · · · · · · · · ·                                                                            |
| 状态     描述信息        电信流童走电信                                                                                                    | 順序     厂域网       1     厂域网1       1     厂域网1       米态:        1     工城四       米芯:        小川        支        北        小川        三、端川        小山:        玉子田        米芯                                                                                                    | 内部主机范围<br>IP地址库 ● 規<br>「一 激活<br>电信流道<br>可的选择: 「「一 」<br>P地址范围:<br>D址范围选择: 「回 」<br>日<br>位<br>位<br>で<br>し<br>位<br>で<br>し<br>に<br>の<br>の<br>で<br>し<br>に<br>の<br>の<br>の<br>た<br>に<br>一<br>城<br>に<br>一<br>城<br>に<br>の<br>一<br>城<br>に<br>一<br>城<br>に<br>の<br>し<br>に<br>っ<br>城<br>に<br>の<br>し<br>に<br>の<br>の<br>し<br>に<br>の<br>の<br>し<br>に<br>の<br>の<br>し<br>に<br>の<br>の<br>の<br>の<br>し<br>に<br>の<br>の<br>の<br>の<br>し<br>に<br>の<br>の<br>の<br>の<br>し<br>に<br>の<br>の<br>の<br>の<br>の<br>の<br>の<br>の<br>の<br>の<br>の<br>の<br>の | 远端IP范围<br>电信<br><b>副编辑</b><br>【<br>世史电信<br>(1-65535) 值越<br>↓                                                                                                    | <ul> <li>协议 基于</li> <li>日志</li> <li>□ 广域网3 □</li> <li>小越先被执行。</li> <li>消</li> <li>□ 广域网</li> </ul>                                                                                                    | 时间控制 日志 ○<br>OFF 合 □ ○ VPN1 ○ (为空:表示死) ○ (为空:表示死) ○ (为空:表示死)                                                                                                | 操作<br><b>2 ℃</b>                                                                                                    |
| 状态     描述信息        电信流堂走电信                                                                                                    | 順序     厂域网1       1     厂域网1       上     工       大     工       大     工       大     工       大     工       大     工       大     工       大     工       大     工       大     工       大     二       大     二                                                                                                    | 内部主机范围       IP地址库     風       「一、一、一、一、一、一、一、一、一、一、一、一、一、一、一、一、一、一、一、                                                                                                    | 近端P花園<br>电信 ●場番 ● ●                                                                                                    | 协议     基于       日志        □     广域网3       小越先被执行。       消       「「域网1,                                                                                                    | 时间控制     日志       OFF     百       OFF     百       (为空:表示)       (为空:表示)       (为空:表示)       (为空:表示)                                                         | 操作<br><b>2 ℃</b><br>1 该规定所<br>1 该规定所<br>近                                                                                            |
| 状态     描述信息        电信流童走电信                                                                                                    | 順序     「城网       1     「坂冈1       1     「坂冈1       米芯:     1       大が     1       大が     1       大次     1       大次     1       大次     1       大次     1                                                                                                    | 内部主机范围<br>IP地址库                                                                                                    | 远端IP范围<br>电信       电信       1       □       亡       0(編編)       □       □       □       □       □       □       □       □       □       □       □       □       □       □       □       □       □       □       □       □       □       □       □       □       □       □       □       □       □       □       □       □       □       □       □       □       □       □       □       □       □       □       □       □       □       □       □       □       □       □       □       □       □       □       □       □       □       □       □       □       □       □                                                                                                    | 协议     基于       日志     □       □     广域网3       小越先被执行。       消       「「域网1.                                                                                                    | 时间控制 日志 ○<br>OFF 合 「<br>マアN1 (为空:表示死)<br>(为空:表示死)<br>(为空:表示死)                                                                                               | 操作<br><b>2 ②</b>                                                                                                    |
| 状态     描述信息        电信流量走电信                                                                                                    | 順序     厂域网       1     厂域网       1     厂域网       米芯:     二       大流     二       上     二       大流     二       大流     二       大流     二                                                                                                    | 内部主机范围         IP地址库       風         IP地址手       風         「一次         内防选择:       「一方城         町方手:       1         P地址范围:       「         地范围选择:       电信         「       1         P地址范围:       「         加市       ()         添加       ()         描述信息          日       ()         描述信息                                                                                                    | 近端IP花園<br>电信 电信 副编辑 □ □ <td>协议     基于       日志        □     广域网3       小越先被执行。       消       「「域网       「「域网1.</td> <td>时间控制     日志       OFF     百       OFF     百       (为空:表示)       (为空:表示)       (为空:表示)       (为空:表示)</td> <td>操作<br/>2 ℃<br/>1 该规定所<br/>1 该规定所</td> | 协议     基于       日志        □     广域网3       小越先被执行。       消       「「域网       「「域网1.                                                                                                    | 时间控制     日志       OFF     百       OFF     百       (为空:表示)       (为空:表示)       (为空:表示)       (为空:表示)                                                         | 操作<br>2 ℃<br>1 该规定所<br>1 该规定所                                                                                                    |
| 状态     描述信息        电信流量走电信                                                                                                    | 順序     「城网1       1     「坂冈1       1     「城冈1       米芯:     二城四       米芯:     二城四       東京:     山口       東京:     山口       東京:     山口       東京:     山口       丁城四     王山       大花     三       大花     三       大花     三                                                                                                    | 内部主机范围<br>IP地址库                                                                                                    | 远端IP范围<br>电信       电信       1       □       亡域网2       (1-65535)       ①       ▼       【       1                                                                                                    | 协议     基于       日志     □       □     广域网3       小越先被执行。       消       「「域网       「「域网1,                                                                                                    | 时间控制 日志<br>OFF 合 [<br>WPN1<br>(为空:表示x)<br>(为空:表示x)                                                                                                    | 操作<br><b>2 ②</b><br>甘该规定所<br>甘该规定所                                                                                                   |
| 批応       描述信息         尾用       电信流量走电信         文字の外       文字の外         安阿欢迎您       会         ② 系统信息       ③         ③ 系统信息       ④         ③ 系统信息       ④         ④ 不統信息       ④         ④ 石炎管理       ●         ⑤ 行为管理       ●         ④ 高级管理       均衡模式         均衡模式       策略规则         端口映射       DMZ设置         静态路由       ●         ④ 认证服务器       ●         ◎ 防火堵设置       ●         ◎ 次统工具       ●                                                                                                    | 順序     厂域网       1     厂域网       1     厂域网       米芯:     二域阿       大行順     主玩!       主 近端!     上域常       水芯:     二域第       水芯:     二       大芯     二       水芯:     二       小(三)     二       大芯     二                                                                                                    | 内部主机范围         IP地址库       風         IP地址花       風         図の法择:       I         回信流道       回信流道         動力       日         Y       激活         回信流道       回信流道         J       P地址范围法择:       回信         J       回信       一         Y       通信          Y       個           Y       回信           Y       個            Y       個                                                                                                    | 远端IP范围<br>电信       电信       1       ご       1       1       1       1       1       1       1       1       1       1       1       1                                                                                                    | <ul> <li>协议 基于</li> <li>日志</li> <li>□ 广域网3 □</li> <li>小越先被执行。</li> <li>消</li> <li>「「域网</li> <li>「「域网1,</li> </ul>                                                                                                    | 时间控制     日志       OFF     百       (为空:表示x)       (为空:表示x)       (为空:表示x)       (为空:表示x)                                                                     | 操作<br><b>2 ②</b><br>甘该规定所<br>甘该规定                                                                                                    |
| 状态       描述信息         E用       电信流量走电信         SECN       安 网 和         安 网 欢迎悠       ③         ③ 系统信息       ④         ④ 系统信息       ④         ④ 不统信息       ④         ④ 不统信息       ●         ● 基本设置       ●         ◎ 行为管理       ●         ● 高级管理       均衡模式         均衡模式       策略规则         端口映射       ●         ● MZ设置       静态路由         ◎ 认证服务器       ●         ◎ 所火墙设置       ●         ● 保存设置       ●                                                                                                    | 顺序         厂域网           1         厂域网           1         厂域网           米芯:            方            大次            大次            大次            大次            大次            大次            大次            大次            大次            大次                                                                                                    | 内部主机范围<br>IP地址<br>IP地址<br>「 一 激活<br>电信流<br>回<br>地 花<br>語:<br>「 一 、 、 、 、 、 、 、 、 、 、 、 、 、 、 、 、 、 、                                                                                                    | 远端IP范围<br>电信       电信       1       □       亡       0(344)       □       □       1       □       1       0       0       0       0       0       0       0       0       0       0       0       0       0       0       0       0       0       0       0       0       0       0       0       0       0       0       0       0       0       0       0       0       0       0       0       0       0       0       0       0       0       0       0       0       0       0       0       0       0       0       0       0       0       0       0       0       0                                                                                                    | <ul> <li>协议 基于</li> <li>日志</li> <li>□ 广域网3 □</li> <li>小越先被执行。</li> <li>消</li> <li>「「域网</li> <li>「「域网1.</li> <li>Copyright 20</li> </ul>                                                                                                    | 时间控制 日志 ○<br>OFF 合 □ ○VPN1 (为空:表示x) (为空:表示x) ○(为空:表示x) ○(为空:表示x) ○(为空:表示x) ○(为空:表示x)                                                                        | 操作<br>】<br>②<br>】<br>③<br>】<br>③<br>】<br>③<br>】<br>〕<br>】<br>〕<br>】<br>〕<br>〕<br>〕<br>〕<br>〕<br>〕<br>〕<br>〕<br>〕<br>〕<br>〕<br>〕<br>〕 |

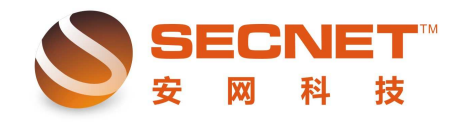

- 2、网通流量走网通
  - 步骤:
  - 1)登陆路由器
  - 2) 点开高级管理
  - 3) 再点策略规则
  - 4) 再点 IP 地址库(选择网通,并勾选启用)

| <b>一</b> IP地址角  | こ 規則編輯                   |
|-----------------|--------------------------|
| 网通  ▼           |                          |
| 网通              |                          |
| 启用 🗹            | 下载网通地址范围 使用默认"网通地址范围"    |
| 提交新的网道          | 通地址范围: 浏览 提交             |
|                 |                          |
| 5) 再点规则约        | 扁辑                       |
| 📄 IP地址库         | - 規則編輯                   |
| 状态:             | □日志                      |
| 描述:             | 网通流量走网通                  |
| 广域网的选择 <b>:</b> | □广域网1 ☑广域网2 □广域网3 □ VPN1 |

 执行顺序:
 1
 (1-65535) 值越小越先被执行。

 主机IP地址范围:
 (为空:表示对该规定所有内部IP有效)

 远端地址范围选择:
 网通

 协议:
 (为空:表示对该规定所有协议和端口)

 基于时间控制:
 □

 添加
 修改

 取消

6) 勾选【激活】>>>添加描述>>勾选【广域网 2】(我这里以广域网 2 为网通出口) >> 选择远端地址范围为网通。温馨提示:如果点下拉按钮看不到电信,则先保存设置,再点一下系统信息,再点回来就可以看到了。

7) 最后点【添加】

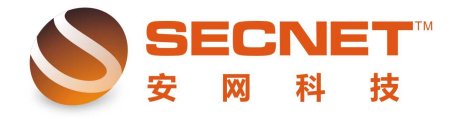

| <u>,Ш\ <del>, А</del> -</u> |                | -          | _                         |                |   |          |             |            |  |  |  |
|-----------------------------|----------------|------------|---------------------------|----------------|---|----------|-------------|------------|--|--|--|
| 状念:                         |                | ☑ 激活       |                           | 日志             |   |          |             |            |  |  |  |
| 描述:                         |                | 网通流量走网通    | 网通流量走网通                   |                |   |          |             |            |  |  |  |
| 广域网的                        | ]选择:           | □广域网1 🖸    | □广域网1 ☑广域网2 □ 广域网3 □ VPN1 |                |   |          |             |            |  |  |  |
| 执行顺序                        | :              | 1 (1-655   | 35)值越小                    | ──<br>▶越先被执行。  |   |          |             |            |  |  |  |
| 主机IP地                       | 1址范围:          |            |                           |                |   | (为空:表示对该 | 该规定所有内部 IP有 | 效)         |  |  |  |
| 远端地址                        | 远端地址范围选择: 网通 👤 |            |                           |                |   |          |             |            |  |  |  |
| 协议:                         |                |            |                           |                |   | (为空:表示对该 | 该规定所有协议和端   | <b>D</b> ) |  |  |  |
| 基于时间                        | 基于时间控制: □ 启用   |            |                           |                |   |          |             |            |  |  |  |
| 清                           | 添加修改取消         |            |                           |                |   |          |             |            |  |  |  |
| 状态                          | 措              | <b>述信息</b> | 顺序                        | 广域网            | 内 | 部主机范围    | 远端IP范围      | 协议         |  |  |  |
| 启用                          | 电信             | 流量走电信      | 1                         | 广域网 <b>1</b> , |   |          | 电信          |            |  |  |  |
| 启用                          | 网通             | 流量走网通      | 1                         | 广域网2,          |   |          | 网通          |            |  |  |  |
|                             |                |            |                           |                |   |          |             |            |  |  |  |

可以看到一下条目后点【保存设置】即可实现——网通流量走网通

| 基于时间 | ■控制: □ 启用    |    |       |        |        |    |        |    |      |
|------|--------------|----|-------|--------|--------|----|--------|----|------|
| 語行   | 森加 <b>修改</b> | 取注 | lý –  |        |        |    |        |    |      |
| 状态   | 描述信息         | 顺序 | 广域网   | 内部主机范围 | 远端IP范围 | 协议 | 基于时间控制 | 日志 | 操作   |
| 启用   | 电信流量走电信      | 1  | 广域网1, |        | 电信     |    | OFF    | 否  | 2    |
| 启用   | 网通流量走网通      | 1  | 广域网2, |        | 网通     |    | OFF    | 否  | 2    |
|      |              |    |       |        |        |    | 8      | 则览 | 导入规则 |

|                | IP#1                          | 上库 📃 規則编辑                                                  | Z               |                                  |                                            |
|----------------|-------------------------------|------------------------------------------------------------|-----------------|----------------------------------|--------------------------------------------|
| SECNET<br>安网科技 | 状态:<br>描述:<br>广域网的选           | <ul> <li>☑ 激活</li> <li>网通流量走网</li> <li>择: □广域网1</li> </ul> | □<br>通<br>☑广域网2 | 日志<br>□<br>□_广域网3 □ <sup>-</sup> | VPN1                                       |
| ◎ 系统信息         | 1×11 /////가 :<br>수 10 TD44 44 | 「「」(1-6                                                    | 5535)1直越小       | N越先被执行。                          |                                            |
| ◎ 基本设置         | 主机加速加                         |                                                            |                 |                                  | (为空: 表示对该规                                 |
| ◎ 智能流控         | 地流现在                          |                                                            |                 |                                  |                                            |
| ◎ 行为管理         | 以以:<br>其子时间扩                  | stal. E o m                                                |                 |                                  | (为空:表示对该规                                  |
| ◎ 高级管理         | <b>奉丁时间</b> 位                 | :响: □后用                                                    |                 |                                  |                                            |
| 均衡模式           | 添加                            | 修改                                                         | 取消              | <b>1</b>                         |                                            |
| 策略规则           | A Kenter                      | 111×11 33. 44                                              |                 |                                  |                                            |
| 端口映射           | 状态                            | 描述信息<br>由                                                  | 顺序              | / 项网                             | 内部王机袍围                                     |
| DMZ设置          | 后用                            | 电信流型正电信                                                    | 1               | /                                |                                            |
| 静态路由           | 后用                            | 网通流重正网通                                                    | 1               | /                                |                                            |
| ◎ 认证服务器        |                               |                                                            |                 |                                  |                                            |
| ◎ 防火墙设置        |                               |                                                            |                 |                                  |                                            |
| ◎ VPN服务器       |                               |                                                            |                 |                                  |                                            |
| ◎ 系统工具         |                               |                                                            |                 |                                  |                                            |
| ◎ 保存设置         |                               |                                                            |                 | Copyright 201<br>室户服             | U 安阿科技 All Rights Rese<br>&执线:4006-226-335 |

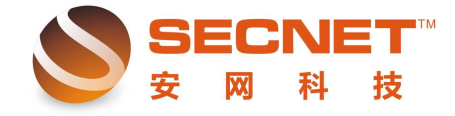

**! 注意:** 如果设置完成后未点击"保存设置",那么,在路由器重启或断电时您的设置就不会被保存,路由器重启之后设置会保持以前的设置不变。